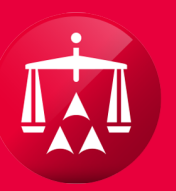

# AMERICAN ARBITRATION ASSOCIATION®

# POSTING A MESSAGE

To begin, select the case record that you wish to access from your user home screen page.

| Dashboard Tasks 🔝 Calendar |                 |                              |                          | (AAA Case Number Q |                     |                                       |                              |                              |                      |             |              |                      |                                |
|----------------------------|-----------------|------------------------------|--------------------------|--------------------|---------------------|---------------------------------------|------------------------------|------------------------------|----------------------|-------------|--------------|----------------------|--------------------------------|
| C                          | ase actions 🐨   |                              |                          |                    |                     | Exp                                   | ort Table Data               | File New Case                |                      |             |              |                      |                                |
| •                          | CASE NUMBER     | APPLICANT<br>ATTORNEY        | ASSIGNEE                 | INJURED PARTY      | CARRIER<br>ATTORNEY | тра                                   | CARRIER                      | STATUS                       | AMOUNT IN<br>DISPUTE | FILING DATE | ARBITRATOR   | HEARING<br>DATE/TIME | UNDERWRIT<br>COMPANY           |
|                            | 41-18-1089-6329 | Test & Test Law<br>Firm (CA) | Test Medical P.C.        | Test Test          | Testy Law Firm      | Testing<br>Administrative<br>Services | Testing Insurance<br>Company | 1.f. Past 90 days            | \$ 1,040.00          | 04/12/2018  |              |                      |                                |
|                            | 17-18-1088-7457 | Test & Test Law<br>Firm (CA) | Training Medical<br>P.C. | Enfor Wav          |                     |                                       | Testing Insurance<br>Company | 2.1. Technical<br>correction | \$ 959.00            | 06/28/2018  | Le√ar Savage |                      | Test<br>Underwritin<br>Company |
|                            | 41-18-1088-5936 | Test & Test Law<br>Firm (CA) | Training Medical<br>P.C. | Jason Kingston     |                     |                                       | Testing Insurance<br>Company | 1.a. Case initiated          | \$ 519.00            | 06/28/2018  |              |                      | Test<br>Underwritin<br>Company |
|                            | 41-18-1088-6327 | Test & Test Law<br>Firm (CA) | Training Medical<br>P.C. | Steven Stevenson   |                     |                                       | Testing Insurance<br>Company | 1.a. Case initiated          | \$ 716.00            | 06/28/2018  |              |                      | Test<br>Underwritin<br>Company |
|                            | 41-18-1088-6655 | Test & Test Law<br>Firm (CA) | Training Medical<br>P.C. | Jason Johnson      |                     |                                       | Testing Insurance<br>Company | 1.a. Case initiated          | \$ 4,169.00          | 06/28/2018  |              |                      | Test<br>Underwritin<br>Company |
|                            | 41-18-1088-6959 | Test & Test Law<br>Firm (CA) | Training Medical<br>P.C. | Craig Neeson       |                     |                                       | Testing Insurance<br>Company | 1.a. Case initiated          | \$ 4,663.00          | 06/28/2018  |              |                      | Test<br>Underwritin<br>Company |
|                            | 41-18-1088-7051 | Test & Test Law<br>Firm (CA) | Training Medical<br>P.C. | Logan Teci         |                     |                                       | Testing Insurance<br>Company | 1.a. Case initiated          | \$ 3,031.00          | 06/28/2018  |              |                      | Test<br>Underwritir<br>Company |
|                            | 41-18-1088-7174 | Test & Test Law<br>Firm (CA) | Training Medical<br>P.C. | Warran Part        |                     |                                       | Testing Insurance<br>Company | 1.a. Case initiated          | \$ 857.00            | 06/28/2018  |              |                      | Test<br>Underwritin<br>Company |
|                            | 41-18-1088-7242 | Test & Test Law<br>Firm (CA) | Training Medical<br>P.C. | Sam Plie           |                     |                                       | Testing Insurance<br>Company | 1.a. Case initiated          | \$ 485.00            | 06/28/2018  |              |                      | Test<br>Underwritin<br>Company |
|                            | 41-18-1088-7341 | Test & Test Law<br>Firm (CA) | Training Medical<br>P.C. | Dell Tone          |                     |                                       | Testing Insurance<br>Company | 1.a. Case initiated          | \$ 1,967.00          | 06/28/2018  |              |                      | Test<br>Underwritin<br>Company |
|                            | 17-18-1088-7448 | Test & Test Law              | Training Medical         | Henry Competi      |                     |                                       | Testing Insurance            | 2.a. Scheduling              | \$ 3,206.00          | 06/28/2018  |              |                      | Test<br>Underwritir            |

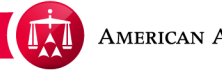

Within the case record, go to the **Actions** drop-down menu.

|                                                                                                 | MERICAN ARBITRATION A Powered by  MODRI                                                                                              | SSOCIATION <sup>®</sup> New York NO-Fault Insu<br>Assolution Center Home Award Search Help                                                                                                    | Test Logout                                                                      |
|-------------------------------------------------------------------------------------------------|----------------------------------------------------------------------------------------------------|----------------------------------------------------------------------------------------------------|----------------------------------------------------------------------------------|
| < Back to li<br>Test                                                                            | st<br>Medical P.C. / Test                                                                                                    | <sup>Idar</sup><br>Test vs. Testing Insurance Compa                                                                                                    | any                                                                              |
| Case:<br>Phase:<br>Status:<br>ADR Center<br>Phone:<br>Email:                                    | 41-18-1089-6329<br>1 - Conciliation<br>1.f. Past 90 days<br>r Team 1<br>(646) 663-3461<br>ADRCenterTeam1@adr.org                     | Applicant Attorney:Test & Test Law Firm (CA)Injured Party(ies):Test TestMedical Provider(s):Test Medical P.C.Respondent Attorney:Test Case Law Firm (RA)TPA:Testing Administrative ServicesCarrier:Testing Insurance Company | Related cases:<br>Linked: 0<br>Matched: 0<br>Carrier Response Due:<br>05/14/2018 |
| Date of Acc<br>Amount in I<br>Dates of Se<br>Insurer clai<br>Applicant F                        | ident: 10/20/2016<br>Dispute: \$1,040.00<br>rvice: 12/01/2016 - 05/04/2017<br>m No. 332423453R54<br>ile No. N/A                      | Arbitrator:<br>Hearings:                                                                                                    |                                                                                  |
| <ul> <li>➡ 07/10</li> <li>➡ 07/10</li> <li>➡ 07/10</li> <li>➡ 07/10</li> <li>➡ 07/10</li> </ul> | W Document View AR - 1<br>/2018, AAA (System) sent Message<br>/2018, AAA (System) sent Message<br>09/2018, Test & Test Law Firm (CA) | notification to Test Case Law Firm (RA)<br>notification to Test Case Law Firm (RA)<br>( Test Law ) sent a message to the Respondent                                                                                          | Tasks (1) 🗶 Actions 🗶                                                            |

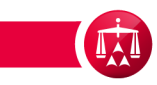

Select send message.

|   | Ameri                                                                                                    | CAN ARBITRATION AS                                                                                                    | SOCIATION <sup>®</sup>                                                                                                    | New York No-Fault Insurance<br>Home Award Search Help Test Logout                                                                                                    |                                                                                  |  |
|---|----------------------------------------------------------------------------------------------------|----------------------------------------------------------------------------------------------------|----------------------------------------------------------------------------------------------------|----------------------------------------------------------------------------------------------------|----------------------------------------------------------------------------------|--|
|   | C Dashboard                                                                                                    | Tasks 🔝 Calend                                                                                                    | <sup>ar</sup><br>est vs. Testir                                                                                                    | ng Insurance Company                                                                                                    | AAA Case Number Q                                                                |  |
| < | Case:<br>Phase:<br>Status:<br>ADR Center Team<br>Phone:<br>Email:                                                                                                    | 41-18-1089-6329<br>1 - Conciliation<br>1.f. Past 90 days<br>1<br>(646) 663-3461<br>ADRCenterTeam1@adr.org                                                                                                  | Applicant Attorney:<br>Injured Party(ies):<br>Medical Provider(s):<br>Respondent Attorney<br>TPA:<br>Carrier:                                                            | Test & Test Law Firm (CA)<br>Test Test<br>Test Medical P.C.<br>: Test Case Law Firm (RA)<br>Testing Administrative Services<br>Testing Insurance Company             | Related cases:<br>Linked: 0<br>Matched: 0<br>Carrier Response Due:<br>05/14/2018 |  |
|   | Date of Accident:<br>Amount in Dispute<br>Dates of Service:<br>Insurer claim No.<br>Applicant File No.                                                                                 | 10/20/2016<br><b>\$1</b> ,040.00<br>12/01/2016 - 05/04/2017<br>332423453R54<br>N/A<br>AR - 1                                                                                                    | Arbitrator:<br>Hearings:                                                                                                    |                                                                                                    | Tasks (1)  Actions Abeyance Request                                              |  |
|   | <ul> <li>07/11/2018</li> <li>07/11/2018</li> <li>07/10/2018, A</li> <li>07/10/2018, A</li> <li>07/10/2018, A</li> <li>07/10/2018, A</li> <li>07/09/2018</li> <li>07/09/2018</li> </ul> | ; Test & Test Law Firm (CA) (`<br>; Test & Test Law Firm (CA) (`<br>; AAA (System) sent Message no<br>; AAA (System) sent Message no<br>; Test & Test Law Firm (CA) (`<br>; Test Case Law Firm (RA) ( Test | Test Lawyer ) sent a mest<br>Test Lawyer ) sent a mest<br>tification to Test Case La<br>tification to Test Case La<br>Test Law ) sent a messa<br>RespAtt1 ) completed in | ssage to the Respondent<br>ssage to the Respondent<br>w Firm (RA)<br>w Firm (RA)<br>ge to the Respondent<br>eview of online message received on 06/28/2018 from Test | Send Message<br>Make Seutement Offer<br>Withdraw Case                            |  |

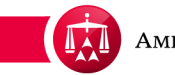

A pop-up window will appear and it will prompt you to select the recipient of the message.

Options will be based on your user role (i.e., Applicant, Respondent, or AAA).

| - 0                                       | Dashboard                                                              |                                                   |                     |           |   |     | Close × | AAA Case Numbe                                                            | r Q       |
|-------------------------------------------|------------------------------------------------------------------------|---------------------------------------------------|---------------------|-----------|---|-----|---------|---------------------------------------------------------------------------|-----------|
|                                           | Back to list                                                           | cal                                               | Send a Me           | essage    |   |     |         |                                                                           |           |
| Case<br>Pha:<br>Stat<br>ADR<br>Pho<br>Ema | e:<br>se:<br>us:<br>Center Team 1<br>ne:<br>ili:                       | <b>41-18</b><br>1 - Ci<br>1.f. P<br>(646)<br>ADR( | Respondent<br>AAA   |           |   |     |         | Related cases:<br>Linked: 0<br>Matched: 0<br>Carrier Respon<br>05/14/2018 | se Due:   |
| Date                                      | of Accident:                                                           | 10/20                                             | _                   |           | _ | Sub | mit     |                                                                           |           |
| Amo<br>Date<br>Insu<br>App                | ount in Dispute:<br>es of Service:<br>rer claim No.<br>licant File No. | \$1,040.00<br>12/01/2016<br>332423453i<br>N/A     | - 05/04/2017<br>R54 | Hearings: |   |     |         |                                                                           |           |
| Time                                      | eline View Doc                                                         | ument View                                        | AR - 1              |           |   |     |         | Tasks (1) 🔻 🖌                                                             | Actions 🔻 |

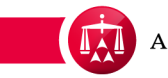

After selecting the recipient, enter your message in the text box and click **SUBMIT** to post the message.

|   | American                                                                                        | ARBITRATION ASSOCIA                                                                      | TION <sup>®</sup> New York No-Fault Insurance<br>Home Award Search Help Test | Logout                                                                           |  |
|---|-------------------------------------------------------------------------------------------------|------------------------------------------------------------------------------------------|------------------------------------------------------------------------------|----------------------------------------------------------------------------------|--|
|   | Dashboard Construction                                                                          | Send a Mess                                                                              | Close                                                                        | X AAA Case Number Q                                                              |  |
| < | Case: 41-1<br>Phase: 1 - C<br>Status: 1.f. F<br>ADR Center Team 1<br>Phone: (646<br>Email: ADR  | Respondent Type your message in th                                                       | nis text box.                                                                | Related cases:<br>Linked: 0<br>Matched: 0<br>Carrier Response Due:<br>05/14/2018 |  |
|   | Date of Accident: 10/2<br>Amount in Dispute: \$1,0<br>Dates of Service: 12/0                    | 140.00                                                                                   | Hearings:                                                                    |                                                                                  |  |
|   | Applicant File No. N/A                                                                          | 423453R54                                                                                |                                                                              |                                                                                  |  |
|   | Timeline View         Document           Image: 07/10/2018, AAA (S)         07/10/2018, AAA (S) | nt View AR - 1<br>System) sent Message notification<br>System) sent Message notification | to Test Case Law Firm (RA)<br>to Test Case Law Firm (RA)                     | Tasks (1) ▼ Actions ▼                                                            |  |

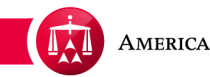

The message has been successfully posted, and the recipient will receive notification of a new message.

A "REVIEW MESSAGE"

task will be created for the recipient of the message. The message is also posted in the Timeline View. Click the yellow icon to review the entire message.

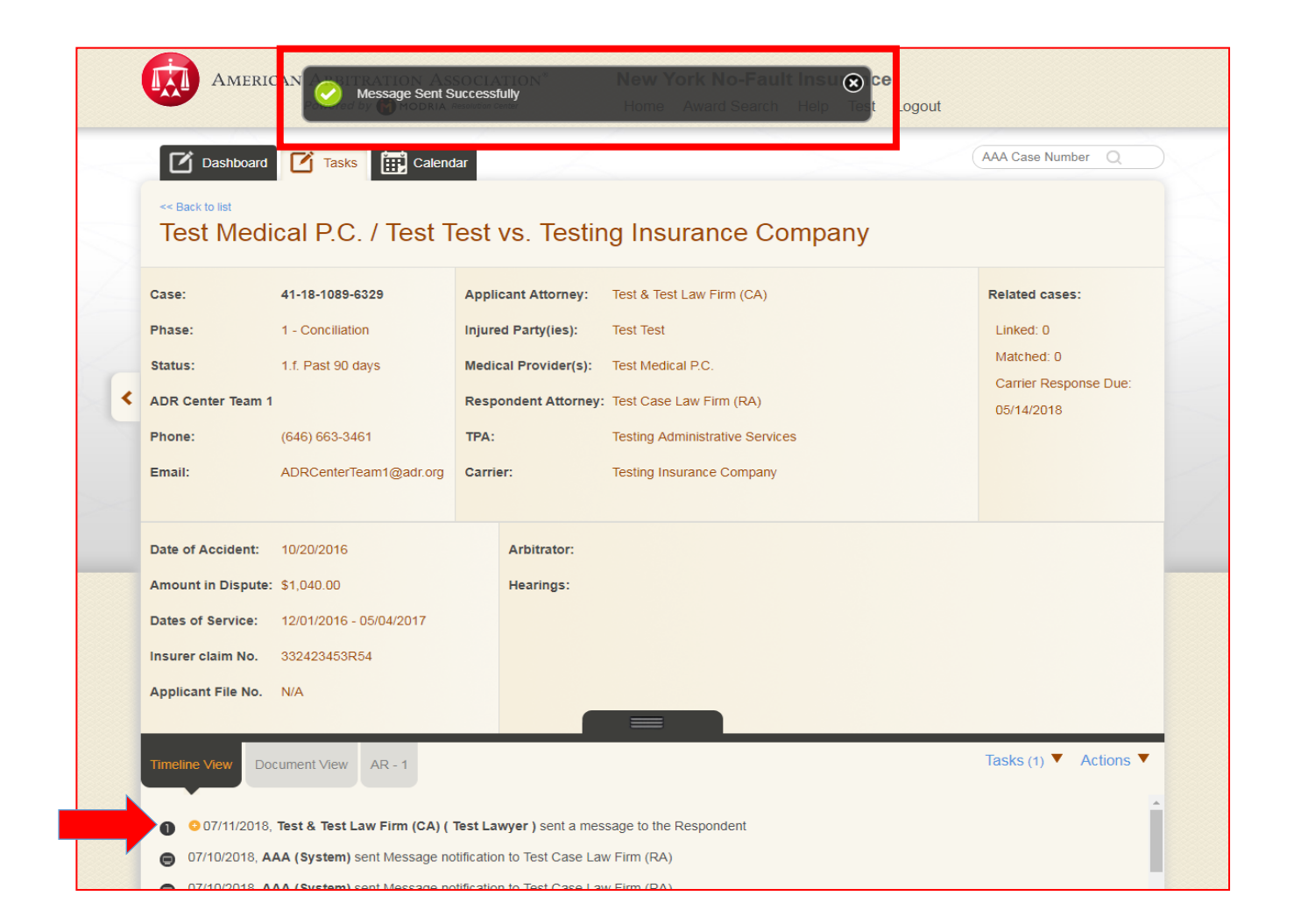

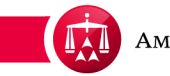

The message is now part of the case record and can be reviewed anytime.

| ise:                                                                              | 41-18-1089-6329                                                                                  | Applicant Attorney: Test & Test Law Firm (CA)                                                                                                    | Related cases:                                                 |
|-----------------------------------------------------------------------------------|--------------------------------------------------------------------------------------------------|----------------------------------------------------------------------------------------------------|----------------------------------------------------------------|
| nase:<br>atus:<br>DR Center Te<br>none:<br>nail:                                  | and 1 - Conciliation<br>1.f. Past 90 days<br>and 1<br>(646) 663-3461<br>ADRCenterTeam1@adr.org   | Injured Party(ies):Test TestMedical Provider(s):Test Medical P.C.Respondent Attorne:Test Case Law Firm (RA)TPA:Testing Administrative ServicesCarrier:Testing Insurance Company | Linked: 0<br>Matched: 0<br>Carrier Response Due:<br>05/14/2018 |
| tte of Accide<br>nount in Dis<br>ttes of Servio<br>surer claim M<br>oplicant File | nt: 10/20/2016<br>pute: \$1,040.00<br>ce: 12/01/2016 - 05/04/2017<br>No. 332423453R54<br>No. N/A | Arbitrator:<br>Hearings:                                                                                                    |                                                                |
| neline View                                                                       | Document View AR - 1<br>2018, Test & Test Law Firm (CA) (                                        | Fest Lawyer ) sent a message to the Respondent                                                                                                    | Tasks (1) ▼ Actions ▼                                          |

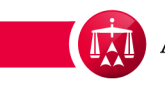

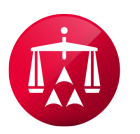

AMERICAN ARBITRATION ASSOCIATION®